## How to create a Harvard Pilgrim Wellness Account

## Already have a Harvard Pilgrim online account?

- 1. Visit <u>www.harvardpilgrim.org/wellnessaccount</u> and either:
  - a. Log in with your Harvard Pilgrim secure account username and password, or
  - b. Click Forgot member password or username to reset

| Your Wellness Account                                                                                                    | Your Wellness Account |
|----------------------------------------------------------------------------------------------------|-----------------------|
| Harvard Pilgrim's online wellness program offers you<br>access to health resources, wellness workshops, tracking<br>tools and more! | USERNAME              |
| Already have a Harvard Pilgrim online account?<br>Log into <i>HPHConnect</i> now.                                                   | PASSWORD<br>Login     |
| Need to create a Harvard Pilgrim online account?                                                                                    | Powered by HPHConnect |
| Harvard Pilgrim Members<br>Are you a Harvard Pilgrim member through an employer<br>offering this wellness program?                  |                       |
| Create Member Account                                                                                                    |                       |
| Forgot member password<br>Forgot member username                                                                                    |                       |

2. Proceed to page 7 for instructions on completing the Welcome screen to access your well-being program.

#### Need to create a Harvard Pilgrim online account?

- 1. Visit <u>www.harvardpilgrim.org/wellnessaccount</u> and determine which scenario applies to you:
  - Are you a Harvard Pilgrim member through your employment at Boston College? If so, click
    Create Member Account and proceed to the next page to follow instructions.
    OR
  - Are you eligible to participate in the wellness program being offered by Boston College but NOT a Harvard Pilgrim member through your employment at Boston College? If so, click Create Guest Account (scroll to page 4 for instructions on how to create your guest account).

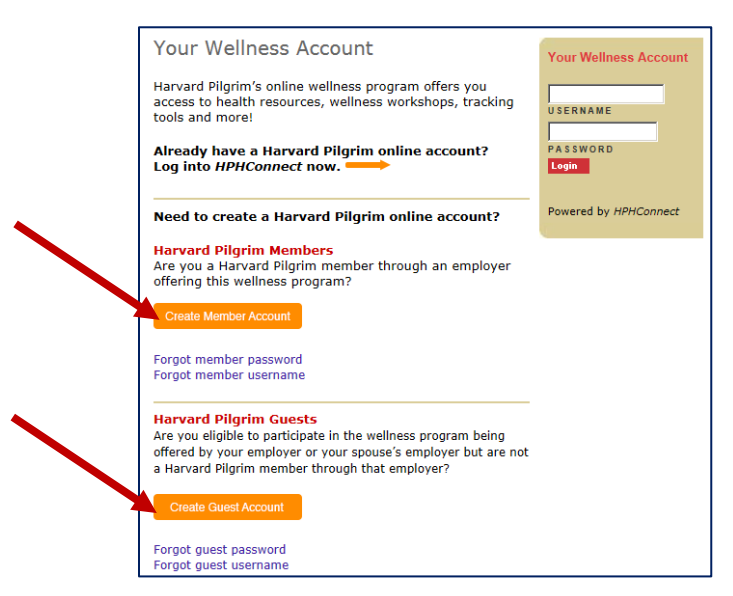

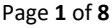

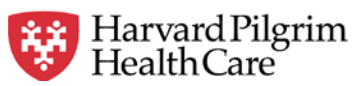

# Creating a Member Account\*

\*If creating a Guest Account proceed to page 4

1. Click Create a secure account

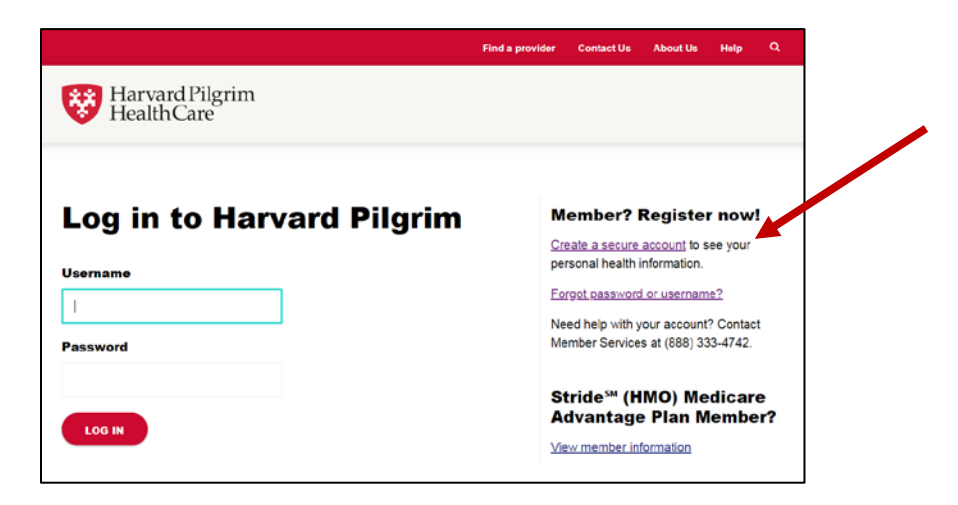

2. To identify yourself, select either the last four digits of your Social Security Number (SSN) or your Harvard Pilgrim Member ID (from your Member ID card).

|                                           | Find a provider Contact Un About Un Help Q |
|-------------------------------------------|--------------------------------------------|
| Harvard Pilgrim<br>HealthCare             | OUR PLANS WHY CHOOSE US MEMBER LOGIN       |
| Create an account, Step 1 of 5            |                                            |
| Choose a way to identify yourself:        |                                            |
| LAST 4 DIGITS OF SSN OF HARVARD PEGRM IDE |                                            |
|                                           |                                            |
|                                           |                                            |
|                                           |                                            |
|                                           |                                            |
|                                           |                                            |

Page 2 of 8

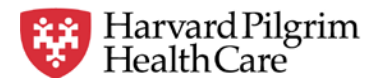

Using Member ID, enter your date of birth:

Harvard Pilgrim HealthCare OUR PLANS WHY CHOOSE US MEMBER LOGIN Create an account, Step 1 of 5 Choose a way to identify yourself: LAST 4 DIGITS OF SSN HARVARD PILGRIM ID+ or Harvard Pilgrim ID# Harvard Pilgrim HealthCare PLAN NAME 0 # HP000000-00 Date of birth MM Why do we use reCAPTCHA? C l'm not a robot NEXT STEP

Using SSN, enter the last four digits of your SSN, first and last name and date of birth:

|                                   | althCare      | int                    |                              | OUR PLANS | WHY CHOOSE US | MEMBER LOGIN |
|-----------------------------------|---------------|------------------------|------------------------------|-----------|---------------|--------------|
| Create                            | an accou      | nt, Step               | 1 of 5                       |           |               |              |
| Last 4 digits                     | DIGITS OF SSN |                        | IT:<br>RVARD PILGRIM ID#     |           |               |              |
| First Name                        |               | L                      | ast Name                     |           |               |              |
| Date of birth<br>Example: 04 20 1 | 1984          |                        |                              |           |               |              |
| MM                                | DD            | 1000                   |                              |           |               |              |
| Why do we u<br>We use reCAPTC     | se reCAPTCHA  | ?<br>mated programs fr | om trying to create accounts | i.        |               |              |
|                                   | a robot       | C                      |                              |           |               |              |

- 3. Follow the remaining prompts to create a username and password. **Once your online account has been created, close the browser.**
- 4. Visit <u>www.harvardpilgrim.org/wellnessaccount</u> and enter your username and password you created and click **Login.**

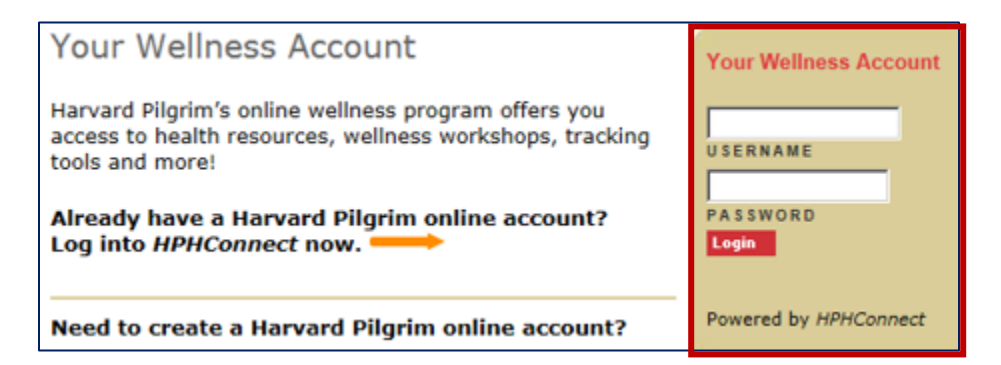

5. Proceed to page 7 for instructions on completing the Welcome screen to access your well-being program.

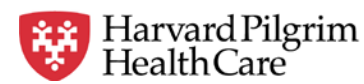

Page **3** of **8** 

## **Creating a Guest Account**

Follow these instructions to create a guest *HPHConnect* account (if you are not a Harvard Pilgrim member through the employer group offering this well-being program).

1. Enter the Program code C10013, check the box next to I'm not a robot, click Validate Program Code

| STEP 1 OF 5                                                                                                    |                                |                 |                                  |    |
|----------------------------------------------------------------------------------------------------|--------------------------------|-----------------|----------------------------------|----|
| Create an HPHConnect guest account                                                                                                    |                                |                 |                                  |    |
| An HPHConnect guest account allows a non-member access to some secure functions<br>on the Harvard Pilgrim for Members website, such as wellness. |                                |                 |                                  |    |
| To create a guest accou<br>then click Validate Prog                                                                                              | nt, enter the Pro<br>ram Code. | ogram Cod       | de provided by the Employer, and |    |
| Red asterisk indicates a                                                                                                    | required field.                |                 |                                  | /  |
| Program Code *                                                                                                    | C10013                         |                 |                                  |    |
| 🗸 I'm not a robot                                                                                                    | reCAP<br>Privacy               | TCHA<br>• Terms |                                  |    |
|                                                                                                    |                                |                 | Validate Program Code Cance      | el |

2. Select I am an employee and click Next

| STEP 2 OF 5                                                                                                    |  |  |
|----------------------------------------------------------------------------------------------------|--|--|
| Create an HPHConnect guest account<br>Select the option that describes you, and then click Next.<br>* Red asterisk indicates a required field. |  |  |
| Program Code * C10013 validated                                                                                                    |  |  |
| I am an employee of Boston College                                                                                                    |  |  |

3. Fill out your personal information and click Next.

| STEP 3 OF 5                                           |                 |  |
|-------------------------------------------------------|-----------------|--|
| Create an HPHConnect guest account                    |                 |  |
| Enter your personal information, and then click Next. |                 |  |
| * Red asterisk indicates a required field.            |                 |  |
|                                                       |                 |  |
| First Name *                                          |                 |  |
| Middle Initial                                        |                 |  |
| Last Name *                                           |                 |  |
| Date of Birth *                                       | MM/DD/YYYY      |  |
| Gender *                                              | 🛇 Male 🛛 Female |  |
| Last 4 digits SSN *                                   | 9999            |  |
| Enter Email *                                         |                 |  |

Page 4 of 8

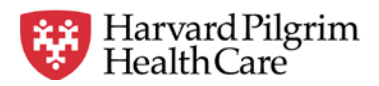

4. Fill out *HPHConnect* guest account information and click **Next**.

| STEP 4 OF 5                                                                  |                     |  |  |
|------------------------------------------------------------------------------|---------------------|--|--|
| Create an HPHCo                                                              | nnect guest account |  |  |
| Enter your contact information, and then click $\ensuremath{\textbf{Next}}.$ |                     |  |  |
| * Red asterisk indicates a required field.                                   |                     |  |  |
|                                                                              |                     |  |  |
| Address *                                                                    |                     |  |  |
|                                                                              |                     |  |  |
| City *                                                                       |                     |  |  |
| State *                                                                      | Select a State      |  |  |
| ZIP Code *                                                                   |                     |  |  |
| At least one primary phone number is required.*                              |                     |  |  |
| Home Phone                                                                   | 9999999999          |  |  |
| Work Phone                                                                   | 9999999999          |  |  |
| Mobile Phone                                                                 | 9999999999          |  |  |
|                                                                              |                     |  |  |

5. Create Username and Password and click Submit.

| STEP 5 OF 5                                                           |   |                                                                                                    |  |
|-----------------------------------------------------------------------|---|----------------------------------------------------------------------------------------------------|--|
| Create your HPHConnect username and password                          |   |                                                                                                    |  |
| Enter the information, and then click Submit to process your request. |   |                                                                                                    |  |
| * Red asterisk indicates a required field.                            |   |                                                                                                    |  |
|                                                                       |   |                                                                                                    |  |
| Username *<br>Enter password *<br>Re-enter password *                 |   | Username rule<br>Must be at least 7 letters<br>and/or numbers.<br>Password rules                                                                       |  |
| Referter passworu                                                     | : | Must have at least 8<br>characters<br>Must include 1 number<br>Must not include your<br>first name, last name,<br>username, common<br>name or a common |  |
|                                                                       |   | dictionary word.                                                                                                    |  |

6. You have successfully requested your *HPHConnect* guest account. **Your account will be activated in 24 hours, at which time you can complete team sign-up.** 

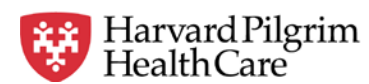

Wellness Accounts 9/3/2019

Page **5** of **8** 

7. After the 24-hour activation period, visit <u>www.harvardpilgrim.org/wellnessaccount</u> and enter your username and password you created and click **Login.** 

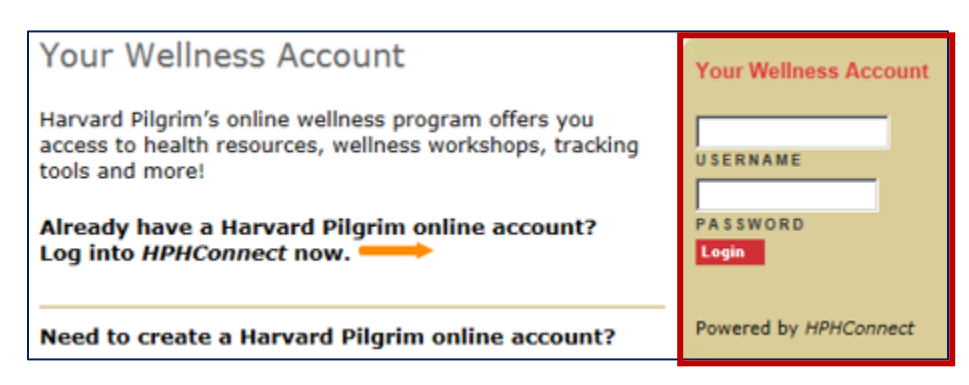

### 8. Click Access my wellness account.

HPHConnect for Guests △ Login required.

My Account Update and manage your wellness account.

- · Access my wellness account
- Change my password
- Update my information

Page 6 of 8

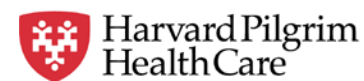

Wellness Accounts 9/3/2019

## Complete the Welcome Screen to access your Well-being program

- 1. The first time you log into your Wellness account, you will be prompted to determine your preferences. Once you have entered the following information, click **Create My account**:
  - a. Select language
  - b. Enter the name you would like to be known by on the Wellness site
  - c. Enter your email address.
  - d. Accept Terms of Service and Privacy Policy.

| Welcome, George!                                                        |                                                                                                    |
|-------------------------------------------------------------------------|----------------------------------------------------------------------------------------------------|
| Choose a language (see our translation services in the Privacy Policy). | Please create a sign in name. We recommend you use your first and last                                                                             |
| English 🔻                                                               | progress. You may change your sign in name at any time in your Settings.<br>Please enter your preferred email address for challenge communications |
| How would you like to be known on the site? What's this?                |                                                                                                    |
| Sign-in name                                                            |                                                                                                    |
| Enter your email address                                                |                                                                                                    |
| Email address                                                           |                                                                                                    |
| I accept the Terms of Service and Privacy Policy                        |                                                                                                    |
| CREATE MY ACCOUNT                                                       |                                                                                                    |
|                                                                         |                                                                                                    |

Page 7 of 8

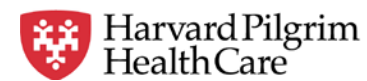

2. Participants will see the BC page with the tiles and descriptions.

(Please note: This is an example of a home page. Your Live Wellness Home page will display your employer's logo and will reflect your specific program and tiles.)

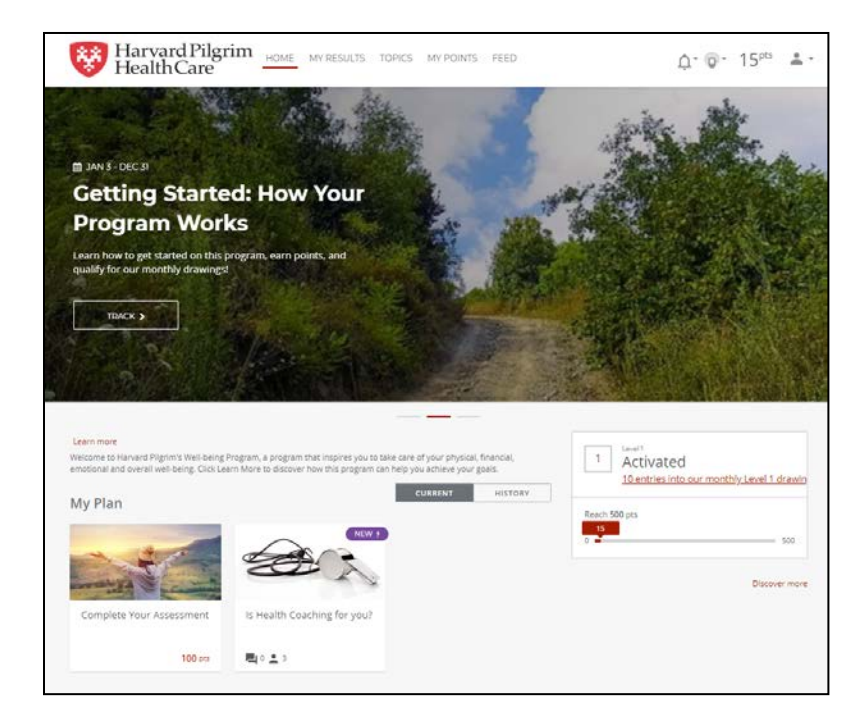

### **PLEASE NOTE:**

Once your account has been created, please bookmark the site: <u>www.harvardpilgrim.org/wellnessaccount</u>, so you can easily return to use your wellness account.

Please contact Harvard Pilgrim's Wellness Services, if you need assistance,

Monday – Friday, 9am – 5pm at 877.594.7183 or by email at HPWellness@harvardpilgrim.org.

Page **8** of **8** 

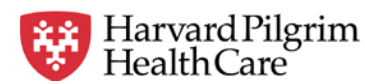

Wellness Accounts 9/3/2019